# *REVERSINGLABS*

## **Configuring the Microsoft Sentinel Threat Intelligence - TAXII Connector**

Configuring the Microsoft Sentinel Threat Intelligence Connector

<u>Changelog</u>

Introduction

Threat Intelligence Solution Installation

TAXII Data Connector Configuration

Data Connector Configuration Details

Additional support

#### Changelog

| Version | Description                                                                           |
|---------|---------------------------------------------------------------------------------------|
| 2.0     | Updated instructions to match new Microsoft<br>Sentinel solution installation process |

### Introduction

The ReversingLabs Early Detection of Ransomware Threat Intelligence feed has been designed to seamlessly integrate with Microsoft Sentinel. This document describes how to configure a Microsoft Sentinel instance to use this feed, which can be summarized as:

- 1. Install the "Threat Intelligence" solution in the Microsoft Sentinel content hub
- 2. Configure the "Threat Intelligence TAXII" data connector from within the solution manager with your credentials and the details provided below
- 3. Verify that new indicators are delivered to Microsoft Sentinel

#### **Threat Intelligence Solution Installation**

Microsoft provides a solution for Microsoft Sentinel named "Threat Intelligence" containing the required data connectors and related content. To install this solution, navigate to the Microsoft Sentinel content hub and search for "threat intelligence":

1

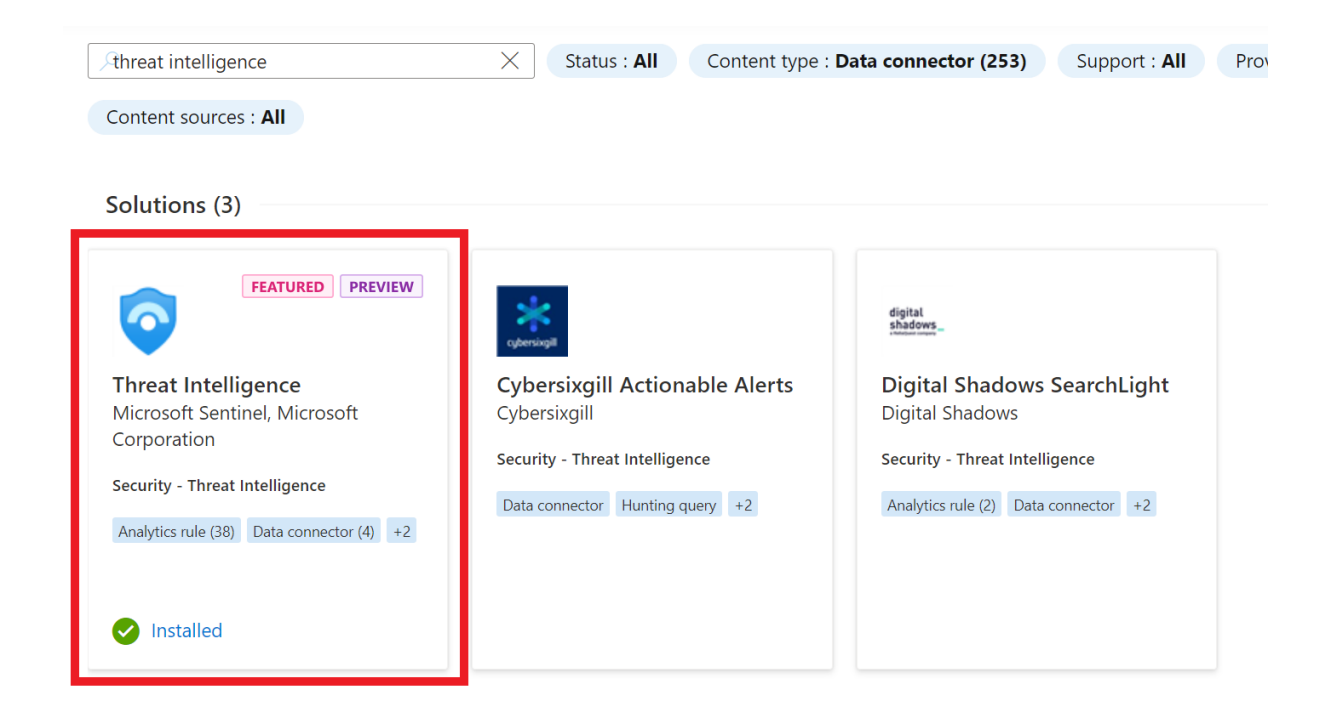

Select the solution, then click the "install" button in the fly-out menu:

| o Threat                                                                                                   | Intelligence                                                                                                    | *                                                                                       |
|----------------------------------------------------------------------------------------------------|----------------------------------------------------------------------------------------------------|-----------------------------------------------------------------------------------------|
| <b>Microsoft</b><br>Provider                                                                               | Microsoft<br>Support                                                                                                    | <b>2.0.5</b><br>Version                                                                 |
| Description                                                                                                |                                                                                                    | and this Colution                                                                       |
| <b>Note:</b> There may please refer to the                                                                 | be known issues pertainii<br>m before installing.                                                                                             | ng to this Solution,                                                                    |
| The Threat Intellig<br>import of threat in<br>for matching TI d<br>queries. Threat in<br>filehashes, domai | gence solution contains c<br>ndicators into Microsoft s<br>ata with event data, work<br>dicators can be malicious<br>ns, email addresses etc. | lata connectors for<br>Sentinel, analytic rules<br>kbook, and hunting<br>s IP's, URL's, |
| Data Connectors<br>Hunting Queries                                                                         | : 4, Workbooks: 1, Anal                                                                                                    | ytic Rules: 38,                                                                         |
| Learn more about<br>Solutions                                                                              | t Microsoft Sentinel   Lea                                                                                                    | rn more about                                                                           |
| Install                                                                                                    | /iew details                                                                                                    |                                                                                         |

Once the solution has been installed, the relevant content should now be available as deployed templates.

### **TAXII Data Connector Configuration**

To begin configuring the data connector, select the Threat Intelligence solution and click the "manage" button:

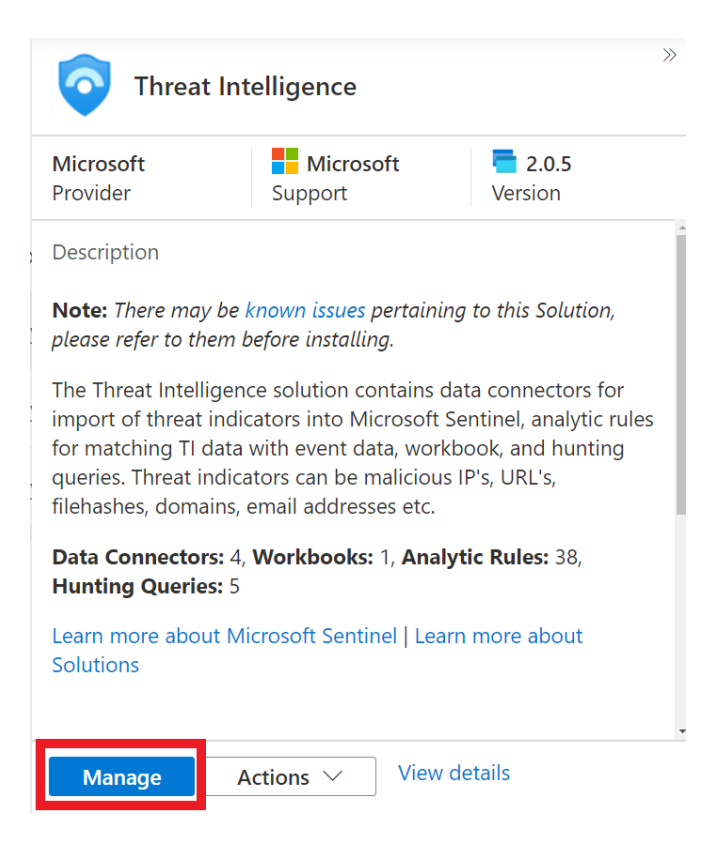

In the solution management view, select the "Threat Intelligence - TAXII" data connector, then click the "Open connector page" button:

| ✓ 48<br>Installed contended                                                                                                    | ent items                                                       | ▲ 39<br>Configuration needed                                          |                                                           |                                           |                         |                                    |
|----------------------------------------------------------------------------------------------------|-----------------------------------------------------------------|-----------------------------------------------------------------------|-----------------------------------------------------------|-------------------------------------------|-------------------------|------------------------------------|
| O Threat                                                                                                    | Intelligence                                                    |                                                                       | K Search                                                  | Threat in                                 | telligence - TAX        | 11                                 |
| <b>Microsoft</b><br>Provider                                                                                                    | Microsoft<br>Support                                            | <b>2.0.5</b><br>Version                                               | Content name                                              | Connected<br>Status                       | X Microsoft<br>Provider | () 32 Seconds<br>Last Log Received |
| Description<br>Note: There may<br>please refer to the                                                                                                    | r be <mark>known issues</mark> pertain<br>em before installing. | ing to this Solution,                                                 | Imuse     Imuse     Imuse     Imuse                       | Last data received<br>8/2/2023, 5:07:56 P | M                       |                                    |
| The Threat Intelligence solution contains data connectors for<br>import of threat indicators into Microsoft Sentinel, analytic rules<br>for matching TI data with event data, workbook, and hunting<br>queries. Threat indicators can be malicious IP's, URL's,<br>filehashes, domains, email addresses etc.<br>Data Connectors: 4, Workbooks: 1, Analytic Rules: 38,<br>Hunting Queries: 5<br>Manage Actions View details |                                                                 | data connectors for<br>Sentinel, analytic rules<br>kbook, and hunting |                                                           | Content source (i)<br>Threat Intelligence | Version<br>1.0.0        |                                    |
|                                                                                                    |                                                                 | ıs IP's, URL's,                                                       | TI map Domain entity to DnsEvents                         | Author<br>Microsoft                       | Support<br>Microsof     | ed by<br>ft Corporation   Email    |
|                                                                                                    |                                                                 | Ilytic Rules: 38,                                                     | <ul> <li>TI map Email entity to OfficeActivity</li> </ul> | Data received                             |                         | Go to log analytics                |
|                                                                                                    |                                                                 | v detalls                                                             | TI map Domain entity to SecurityAlert 🔺                   | Open connecto                             | or page                 |                                    |

You will be redirected to the connector configuration page, where you will provide details such as your feed credentials and settings such as the polling frequency. The table below has been provided that describes the requirements:

#### Threat intelligence - TAXII

| Threat intelligence - TAXII                                                                                                    |                         | ~                                                                                           | Instructions                                                                                                    |
|----------------------------------------------------------------------------------------------------|-------------------------|---------------------------------------------------------------------------------------------|----------------------------------------------------------------------------------------------------|
| Connected<br>Status                                                                                                    | X Microsoft<br>Provider | 32 seconds ago<br>Last Log Received                                                         | Configure TAXII servers to stream STIX 2.0 or 2.1 threat indicators to Microsoft Sentinel<br>You can connect your TAXII servers to Microsoft Sentinel using the built-in TAXII connecto |
| Description<br>Microsoft Sentinel integrates with TAXII 2.0 and 2.1 data sources to<br>enable monitoring, alerting, and hunting using your threat intelligence.<br>Use this connector to send threat indicators from TAXII servers to<br>Microsoft Sentinel. Threat indicators can include IP addresses, domains,<br>URLs, and file hashes.<br>Last data received<br>08/02/23, 05:09 PM<br>Related content |                         | .1 data sources to<br>our threat intelligence.<br>TAXII servers to<br>P addresses, domains, | Enter the following information and select Add to configure your TAXII server. Friendly name (for server) *  API root URL *  Collection ID *  Username                                  |
| Workbooks Queries                                                                                                    | Analytics rules tem     | plates                                                                                      | Password                                                                                                    |
| Data received<br>200K                                                                                                    |                         | Go to log analytics                                                                         | Import indicators:                                                                                                    |
| 150K<br>100K<br>50K                                                                                                    |                         |                                                                                             | All available $\checkmark$                                                                                                    |
|                                                                                                    |                         |                                                                                             | Polling frequency                                                                                                    |
|                                                                                                    |                         |                                                                                             | Once an hour V                                                                                                    |
|                                                                                                    |                         |                                                                                             | Add                                                                                                    |

#### **Data Connector Configuration Details**

| Item                       | Parameter                                                                                                    |
|----------------------------|----------------------------------------------------------------------------------------------------|
| Friendly name (for server) | <name feed="" for="" recognize="" that="" this="" will="" you=""></name>                                                                                                    |
| API root URL               | https://data.reversinglabs.com/api/taxii/ransomware-api-root/                                                                                                    |
| Collection ID              | f0997a32-b823-562d-9856-c754ac5e1159                                                                                                    |
| Username                   | <enter activation="" during="" product="" provided="" the="" username=""></enter>                                                                                                    |
| Password                   | <enter activation="" during="" password="" product="" provided="" the=""></enter>                                                                                                    |
| Import Indicators          | <up 30="" a="" all="" and="" are="" can="" days="" default="" frame="" import="" indicators="" leave="" of="" on="" or="" select="" server="" shorter="" stored="" the="" time="" to="" you=""></up> |
| Polling Frequency          | <we default="" hour="" of="" once="" per="" recommend="" the=""></we>                                                                                                    |

#### Lost your password?

If you have lost or want to reset your password you can navigate to your SaaS resources in the Azure portal, find the subscription for ReversingLabs and then click the "Open SaaS Account on publisher's site" link on the subscription details page.

## **Additional support**

Support can be obtained by contacting <a href="mailto:support@reversinglabs.com">support@reversinglabs.com</a>